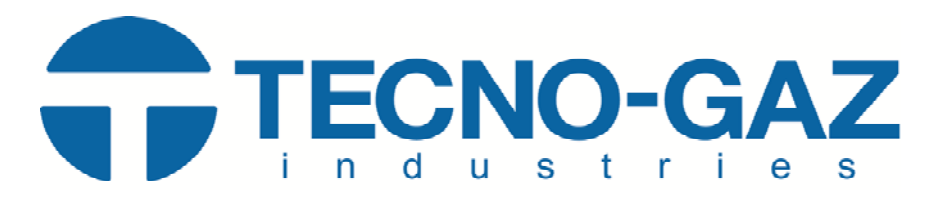

Questo documento è proprietà di TECNO-GAZ S.p.A. Esso non può essere copiato, riprodotto o mostrato a terzi senza l'autorizzazione scritta di TECNO-GAZ S.p.A. This document is property of TECNO-GAZ S.p.A. It cannot be copied, reproduced or shown to third without written authorization of TECNO-GAZ S.p.A.

| CODICE<br>TECNO-GAZ | app/software                   | PAX-I | PAX-I<br>SMART | PAX-I<br>GREEN | Easydent<br>v4 | EzDent-i | TECNO-GAZ / Vatech<br>need/necessitano                          | TECNO-GAZ / Vatech<br>provide/ consegnano | License application                                                                                                    |
|---------------------|--------------------------------|-------|----------------|----------------|----------------|----------|-----------------------------------------------------------------|-------------------------------------------|----------------------------------------------------------------------------------------------------|
| X2004PXI            | AUTOFOCUS                      | x     |                |                | x              | x        | Unit SN                                                         | encrypt.enc (encrypt.dat)                 | Encrypt.enc has to be applied by VKeyGen app stored in C:\VCaptureSW\Utils\VKeyGen.<br><br>Encrypt.enc deve essere salvato con VKeyGen app che si trova in C:\VCaptureSW\Utils\VKeyGen<br>Encrypt.enc                                                                                                    |
| SS016000            | MAGIC PAN                      |       | х              | x              | x              | x        | Unit SN                                                         | encrypt.enc (encrypt.dat)                 | Encrypt.enc has to be applied by VKeyGen app stored in C:\VCaptureSW\Utils\VKeyGen.<br>                                                                                                    |
| SS084000            | DICOM for EzDent-i             | x     | x              | x              |                | x        | vtnl.vdb exported from license USB key                          | es_xx_xx.lup                              | Connect USB license key to the PC, launch VTNL.exe and click File > Export vtnl. New file VTNL.vdb will be created in root of USB key. Send VTNL.vdb file to your Vatech sales manager with request for license upgrade.<br>After delivery of new license file es_xx_xx.lup from Vatech please deactivate actual EzDent-i or Ez3D-i licence, import delivered file to VTNL.exe - click File > Import lup and activate EzDent-i or Ez3D-i again from the USB license key.<br>                                                                                                    |
| SS076000            | EZ-CODI                        | x     | x              | x              |                | x        | vtnl.vdb exported from license USB key                          | es_xx_xx.lup                              | Connect USB license key to the PC, launch VTNL.exe and click File > Export vtnl. New file VTNL.vdb will<br>be created in root of USB key. Send VTNL.vdb file to your Vatech sales manager with request for license<br>upgrade.<br>After delivery of new license file es_xx_xx.lup from Vatech please deactivate actual EzDent-i or Ez3D-i<br>dicence, import delivered file to VTNL.exe - click File > Import lup and activate EzDent-i or Ez3D-i<br>again<br>from the USB license key.<br>Collegare chiave di licenza USB delle licenze Ezdent-i / Ez3D-i al PC, lanciare VTNL.exe e fare clic su<br>File> Esporta vtnl. Nuovo file VTNL.vdb verrà creato nella radice della chiave USB il file VTNL.vdb. Invia<br>file di VTNL.vdb al vostro responsabile vendite Vatech con richiesta di aggiornament della licenza.<br>Dopo la consegna del nuovo es_xx_xx.lup file di licenza da Vatech si prega di disattivare attuale EzDent-i<br>ez3D-i di licenza, l'importazione di file consegnato a VTNL.exe - fare clic su<br>File> Importa lup e attivare<br>EzDent-i o Ez3D-i di nuovo dalla licenza USB chiave.     |
| SS082000            | EZ-SMART                       | х     | X              | x              |                | х        | Unit SN                                                         | file. Exe                                 | file for installation of EZ-smart<br>                                                                                                    |
| SS077000            | ADDITIONAL<br>LICENSE EzDent-i | x     | x              | x              |                | x        | vtnl.vdb exported from license USB key AND<br>NUMBER OF LICENSE | es_xx_xx.lup                              | Connect USB license key to the PC, launch VTNL.exe and click File > Export vtnl. New file VTNL.vdb will<br>be created in root of USB key. Send VTNL.vdb file to your Vatech sales manager with request for license<br>upgrade.<br>After delivery of new license file es_xx_xx.lup from Vatech please deactivate actual EzDent-i or Ez3D-i<br>ficence, import delivered file to VTNL.exe - click File > Import lup and activate EzDent-i or Ez3D-i<br>again<br>from the USB license key.<br>Collegare chiave di<br>licenza USB delle licenze Ezdent -i / Ez3D-i al PC, lanciare VTNL.exe e fare clic su Files Esporta vtnl.<br>Nuovo file VTNL.vdb verrà creato nella radice della chiave USB il file VTNL.vdb. Invia file di VTNL.vdb al<br>vostro responsabile vendite Vatech con richiesta di aggiornamento della licenza.<br>Dopo la consegna del nuovo es_xx_xx.lup file di licenza da Vatech si prega di disattivare attuale EzDent-i<br>o Ez3D-i di licenza, l'importazione di file consegnato a VTNL.exe - fare clic su File> Importa lup e attivare<br>EzDent-i o Ez3D-i di nuovo dalla licenza USB chiave. |

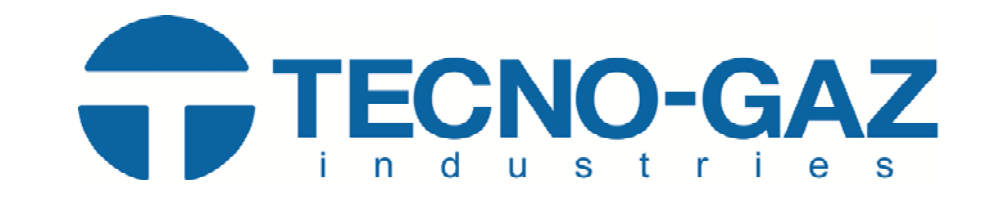

## Questo documento è proprietà di TECNO-GAZ S.p.A. Esso non può essere copiato, riprodotto o mostrato a terzi senza l'autorizzazione scritta di TECNO-GAZ S.p.A. This document is property of TECNO-GAZ S.p.A. It cannot be copied, reproduced or shown to third without written authorization of TECNO-GAZ S.p.A.

| CODICE<br>TECNO-GAZ | app/software                                                                                             | PAX-I | PAX-I<br>SMART | PAX-I<br>GREEN | Easydent<br>v4 | EzDent-i | TECNO-GAZ / Vatech<br>need/necessitano                          | TECNO-GAZ / Vatech provide/ consegnano | License application                                                                                                    |
|---------------------|----------------------------------------------------------------------------------------------------|-------|----------------|----------------|----------------|----------|-----------------------------------------------------------------|----------------------------------------|----------------------------------------------------------------------------------------------------|
| SS078000            | ADDITIONAL<br>LICENSE Ez3D-i                                                                             | x     | x              | x              |                | х        | vtnl.vdb exported from license USB key AND<br>NUMBER OF LICENSE | es_xx_xx.lup                           | Connect USB license key to the PC, launch VTNL.exe and click File > Export vtnl. New file VTNL.vdb will be created in root of USB key. Send VTNL.vdb file to your Vatech sales manager with request for license upgrade.<br>After delivery of new license file es_xx_xx.lup from Vatech please deactivate actual EzDent-i or Ez3D-i licence, import delivered file to VTNL.exe - click File > Import lup and activate EzDent-i or Ez3D-i again from the USB license key.<br> |
| SS012000            | Dicom print Easydent4                                                                                    | x     | x              | x              | x              |          | PC MAC address                                                  | License code + xxxxxxxxxxxx.dat file   | EasyDent4 DP patch has to be installed. Please copy .dat file to C:\Easydent4\Edpv4. Launch from PC desktop "License for EzDicomPrint" apply the delivered license code and choose .dat file from C:\Easydent4\Edpv4 folder.                                                                                                    |
| SS003000            | ADDITIONAL<br>LICENSE<br>Ez3D PLUS<br>(EZ 3D upgrade licenza<br>Professional 1+1 to<br>Professional 1+5) |       | X              | x              | x              |          | V2C file + PC MAC address                                       | xxxx.V2C                               | run the "rus.exe"at c:\Ez3D2009\bin then export file<br>then you get the .V2C file. Please apply it                                                                                                    |
| SS013000            | AnyGate                                                                                                  | х     | X              | Х              | X              | X        | PC MAC address                                                  | License code                           | AnyGate sw has to be installed and applied license code delivered by Vatech.                                                                                                    |
| SS094000            | Twain                                                                                                    | x     | x              | x              |                | x        | vtnl.vdb exported from license USB key                          | es_xx_xx.lup                           | Connect USB license key to the PC, launch VTNL.exe and click File > Export vtnl. New file VTNL.vdb will be created in root of USB key. Send VTNL.vdb file to your Vatech sales manager with request for license upgrade.<br>After delivery of new license file es_xx_xx.lup from Vatech please deactivate actual EzDent-i or Ez3D-i licence, import delivered file to VTNL.exe - click File > Import lup and activate EzDent-i or Ez3D-i again from the USB license key.<br> |
| 2PXIA0007           | EzTwain                                                                                                  | Х     | Х              | Х              | X              |          | PC MAC address                                                  | License code                           | EzTwain sw has to be installed and applied license code delivered by Vatech.                                                                                                    |